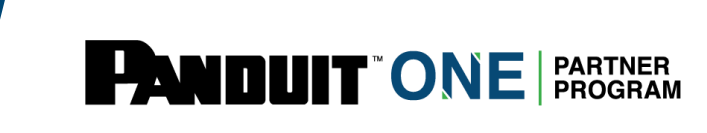

### Central de Aprendizagem Panduit: Como comprar e atribuir um treinamento

\*Haverá um intervalo de 6 horas entre a conclusão do treinamento e a disponibilização do certificado

#### Passo 1: Navegue até "My Training"

O usuário fará login no The HUB: <u>https://partners.panduit.com.</u> No menu superior clique em "Training" e em seguida clique em "*My Training*".

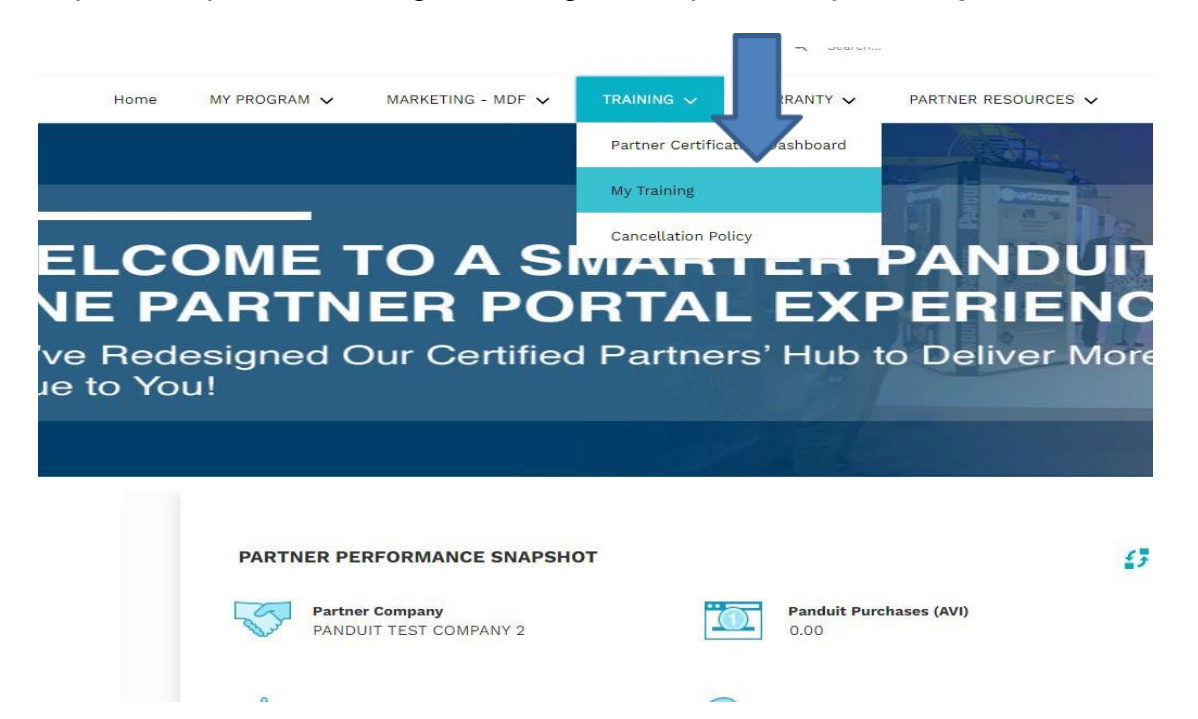

#### Passo 2: Selecione um curso para aplicar

O administrador do usuário verá os treinamentos disponíveis para atribuição em "Certifications". Selecione o curso para atribuição.

| ② 2 Completions<br>▼ 0 Hours                                                                      | Hi James' What would you like to learn today?                                                                            |  |
|---------------------------------------------------------------------------------------------------|----------------------------------------------------------------------------------------------------|--|
| Your Subjects Add<br>You don't have any subjects yet. Add a few to get<br>better recommendations. |                                                                                                    |  |
| Your Language(s) 🔻                                                                                | Carriculum Carriculum Carriculum Carriculum Virtual-Network Infrastructure Infrastructure Infrastructure 2 hours 2 hours |  |
| Transcript View OOOO00 PAST DUE DUE SOON ASSIGNED / NO DUE DATE                                   | Ontional Courses                                                                                                    |  |

#### Passo 3: Registre o Treinamento para o Usuário

#### (\*pule para o passo 4 se você já possuí um treinamento atribuído a você)

Após selecionar um curso, o Administrador do usuário deve clicar em "Request" para se inscrever no curso. Depois de clicar em "Request", o Administrador pode adicionar técnicos adicionais ao carrinho para um(s) usuário(s).

#### Online-Network Infrastructure Cabling Develop Online

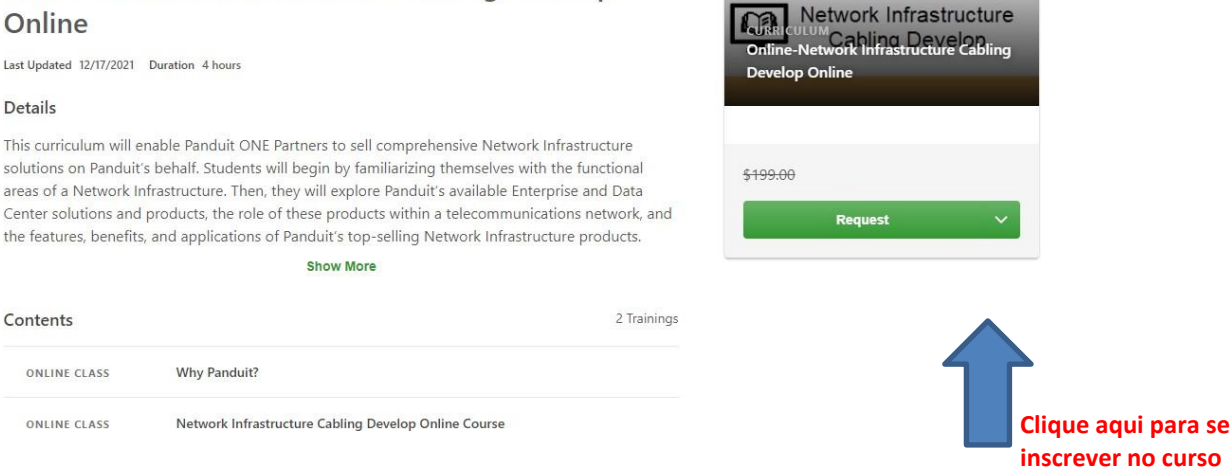

#### Passo 4: Adicionar Treinamento ao Carrinho

### Clique no menu suspenso em "Open Curriculum" e selecione "Add to Cart" para comprar o Treinamento para usuário(s)

#### **Online-Network Infrastructure Cabling Develop** Network Infrastructure Online CP. -Network Infrastructure Cabling Last Updated 12/17/2021 Duration 4 hours Develop Online Details In Progress This curriculum will enable Panduit ONE Partners to sell comprehensive Network Infrastructure solutions on Panduit's behalf. Students will begin by familiarizing themselves with the functional areas of a Network Infrastructure. Then, they will explore Panduit's available Enterprise and Data \$199.00 Center solutions and products, the role of these products within a telecommunications network, and the features, benefits, and applications of Panduit's top-selling Network Infrastructure products. OD Show More Add to Cart Contents 2 Trainings View Training Details Save for Later ONLINE CLASS Why Panduit? ONLINE CLASS Network Infrastructure Cabling Develop Online Course

# Passo 5: Verifique o(s) Usuários(s) Inscritos para o Treinamento

Verifique o número de usuários (técnicos) para os quais você está comprando o treinamento e clique em enviar

| ible due to a software upd          | Add to Cart ×                                                                                                    |  |
|-------------------------------------|----------------------------------------------------------------------------------------------------|--|
| hopping Cart                        | Online-Network Infrastructure Cabling Develop Online                                                                                                    |  |
| opping Cart                         | Select if this item is for you or others. If for others, enter the number of users you are pre-purchasing training for. You have already purchased this training for yourself. Myself Others: Pre-Purchase for Users. |  |
| Insira o r<br>usuários<br>para os c | número de<br>(técnicos)<br>guais você está                                                                                                    |  |
|                                     | ndo o<br>ento e clique                                                                                                    |  |
|                                     |                                                                                                    |  |

# Passo 7: Verifique o(s) curso(s) aplique o código do cupom e prossiga para o Check-out

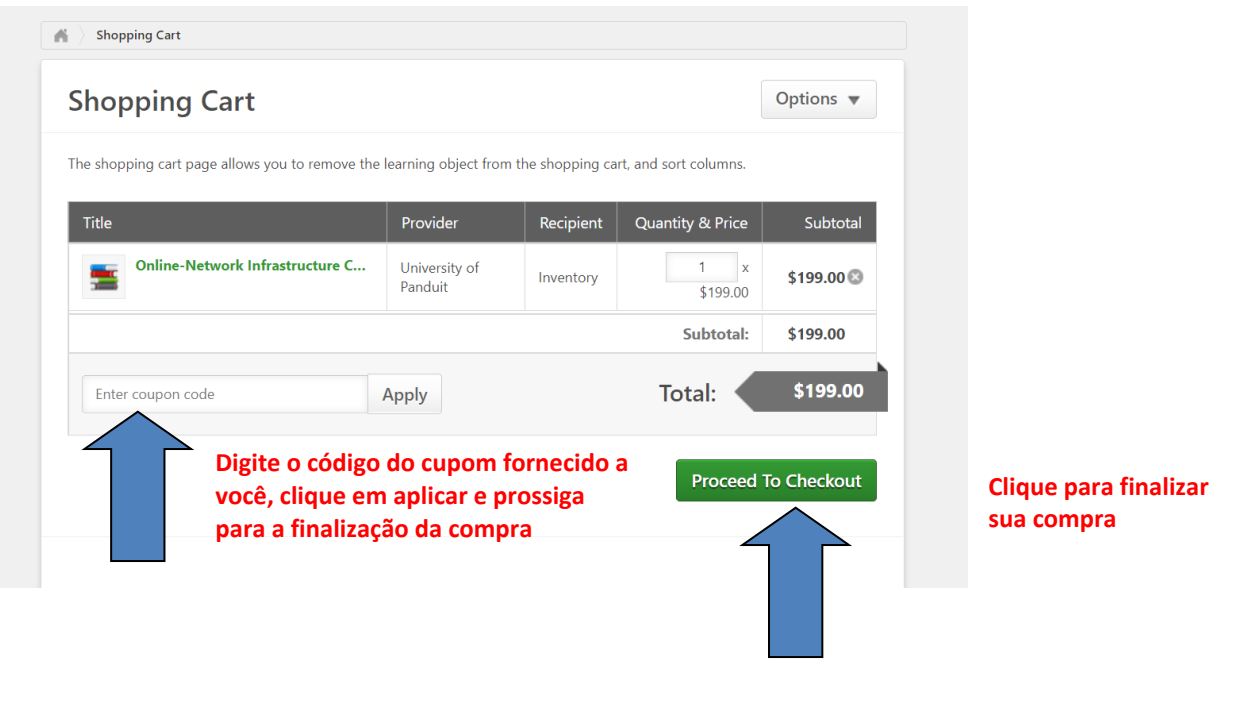

#### Step 8 : Atribuir treinamento a usuários

Após clicar em "Place Order", o Administrador do parceiro deve clicar em "E-Commerce" na barra de navegação e selecionar "gerenciar inventário". Isso permitirá que o administrador do parceiro escolha seus usuários para a tarefa do curso.

|                                                                            | para                                                | ione "Menage li<br>atribuir           | nventory"     |          |                               |         |      |
|----------------------------------------------------------------------------|-----------------------------------------------------|---------------------------------------|---------------|----------|-------------------------------|---------|------|
|                                                                            |                                                     |                                       |               |          |                               |         |      |
| riday, January 7, 2022 from 7:30 PM CST to 9 10 F Manage Inv<br>Manage Tra | entory priefly unavailable due to a so<br>nsactions | oftware update.                       |               |          |                               |         |      |
|                                                                            | Step 3 - Co                                         | nfirmation                            |               |          | Options <b>v</b>              |         |      |
|                                                                            | Payment                                             |                                       | Review        |          | Confirmation                  |         |      |
|                                                                            |                                                     |                                       |               |          |                               |         |      |
|                                                                            |                                                     |                                       |               |          |                               |         |      |
|                                                                            |                                                     |                                       |               |          |                               |         |      |
|                                                                            |                                                     |                                       |               |          |                               |         |      |
| PANDUIT                                                                    |                                                     |                                       |               | Search   |                               | ø       |      |
| REARNING CENTRAL                                                           |                                                     |                                       |               |          |                               |         |      |
| ing Inventory                                                              |                                                     |                                       |               |          |                               |         |      |
| ning Inventory                                                             |                                                     |                                       |               |          | 🕑 Assign Users 👸 View Enrolln | nents   |      |
| All Types v Q, Search                                                      |                                                     | 13                                    |               |          | (1 Re                         | Clique  | na   |
| Online-Network Infrastructure Cabiling Deploy Online                       | Purchased By<br>Partner Admin                       | Date Purchased<br>12/17/2021 10:22 AM | Quantity<br>2 | Used Ava | ilable Options                | para    | esc  |
|                                                                            |                                                     |                                       |               |          |                               | os usua | 1105 |

\*\*Os usuários ativos na empresa serão listados. Clique na caixa de seleção ao lado do nome do usuário para atribuir o curso. Certifique-se de que o "Current Status" seja "None"; qualquer outro status como: "In progress", "Registered" ou "Completed" significa que o curso já foi atribuído.

| Assign Training - Online-Network Infrastruct                         | ure Cabling Develop Online                                                                  |                |                                             |
|----------------------------------------------------------------------|---------------------------------------------------------------------------------------------|----------------|---------------------------------------------|
| Assign Training                                                      |                                                                                             |                |                                             |
| "Total Inventory Available" count includes Proxy Enrollment Requests | in progress but which may not immediately be reflected in the Inventory Management home pag | e count.       |                                             |
| First Name Last Name                                                 | Q Search                                                                                    |                |                                             |
| Select OU Criteria                                                   |                                                                                             |                | Total Inventory Avai<br>Inventory In A Acci |
|                                                                      |                                                                                             |                | (3 <i>R</i>                                 |
| ASSIGN TRAINING                                                      | and semilarly ample for language who have not completed the same                            |                |                                             |
| Due bater Optional. Entering a Due bate will ang                     | ger reminder emails for rearriers who have not compared are course.                         |                |                                             |
| U Name                                                               | Assignment History                                                                          | Current Status | ou                                          |
| 🛃 Test User                                                          | 0                                                                                           | None           |                                             |
| Test User                                                            | 0                                                                                           | None           | Clique na caixa ao lado dos usuarios        |
| Test User                                                            | 0                                                                                           | None           | que você está atribuindo o                  |
| Test User                                                            | 0                                                                                           | None           | trainemente e ellevie em envier             |
| Test User                                                            | 1                                                                                           | In Progress    | tremamento e clique em enviar               |
| 5 1                                                                  |                                                                                             |                |                                             |